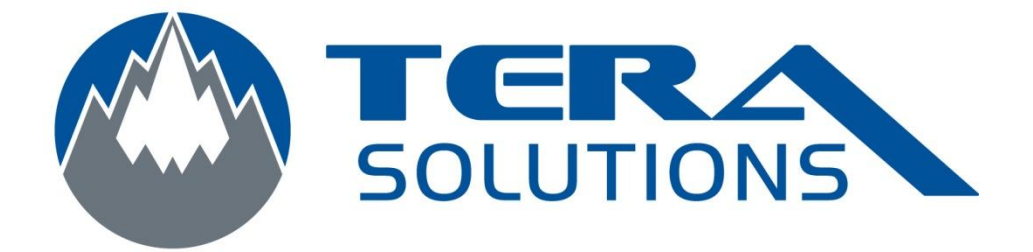

## Ajouter un compte Hotmail sur un I Phone 4

Par Tera-Solutions Inc.

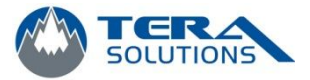

1. Cliquez sur l'icône *Réglages* 

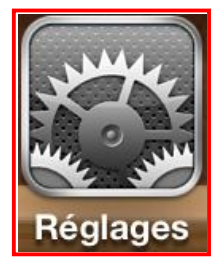

2. Cliquez sur l'icône *Mail, Contacts, Calendrier* 

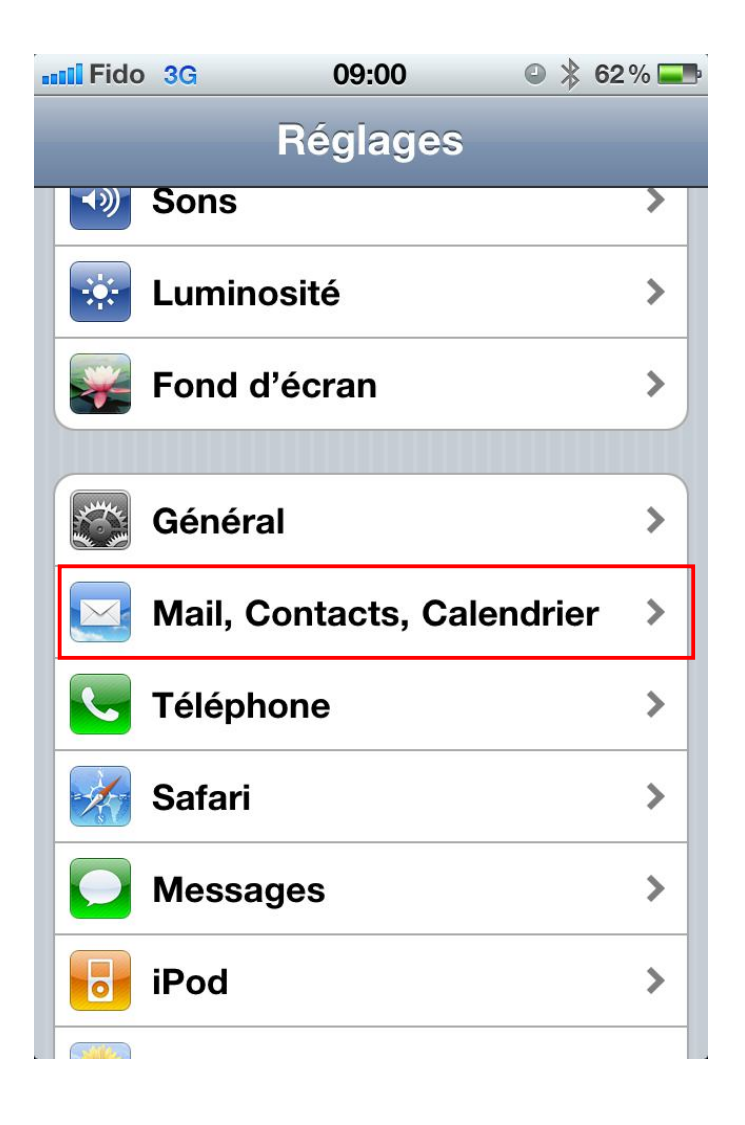

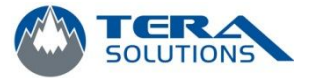

3. Cliquez sur *Ajouter un compte...* 

| Comptes                                            |   |
|----------------------------------------------------|---|
| MobileMe<br>Localiser mon iPhone                   | > |
| <b>Videotron</b><br>Courrier                       | > |
| <b>Exchange</b><br>Courrier, Contacts, Calendriers | > |
| Ajouter un compte                                  | > |

4. Cliquez sur *Autre* 

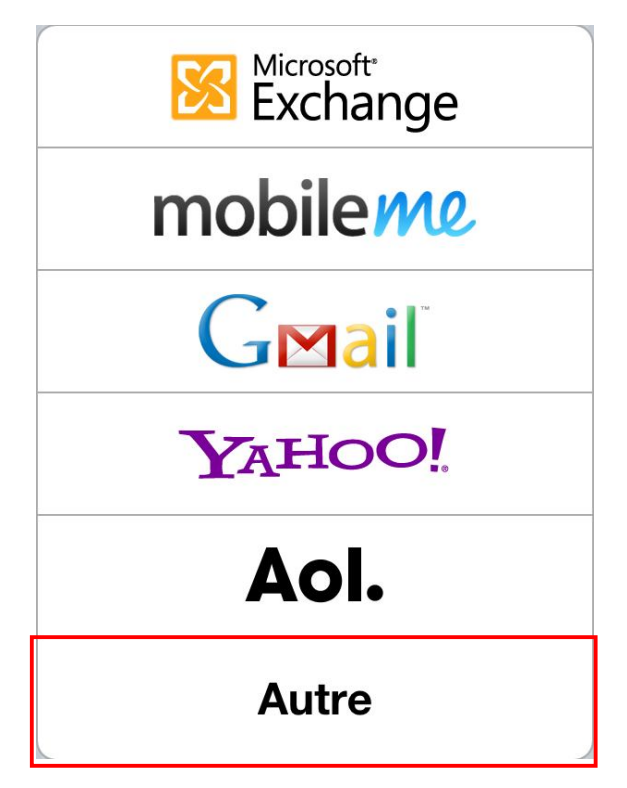

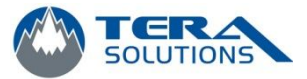

5. Cliquez sur Ajouter un compte Mail

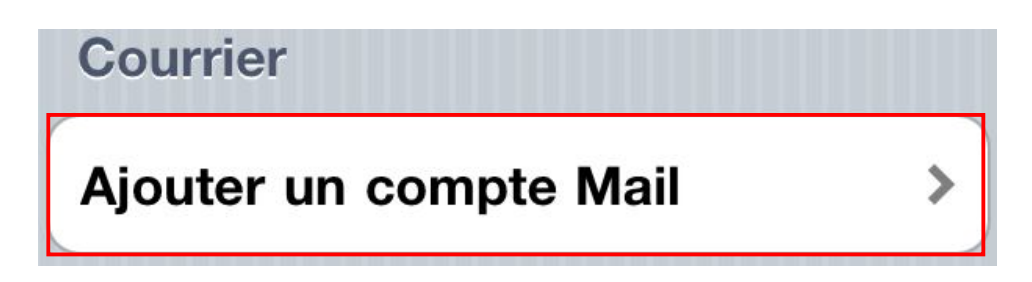

6. Entrer votre nom, adresse Hotmail, mot de passe et cliquez sur *Suivant* 

| Annuler             | Nouveau Suivant     |
|---------------------|---------------------|
| Nom                 | Gilles Allain       |
| Adresse             | exemple@me.com      |
| Mot de passe Requis |                     |
| Descriptior         | Mon compte courrier |

7. Si un crochet apparait à droite de chaque case, votre compte est bien configuré. Vous pouvez fermer et prendre vos courriels.